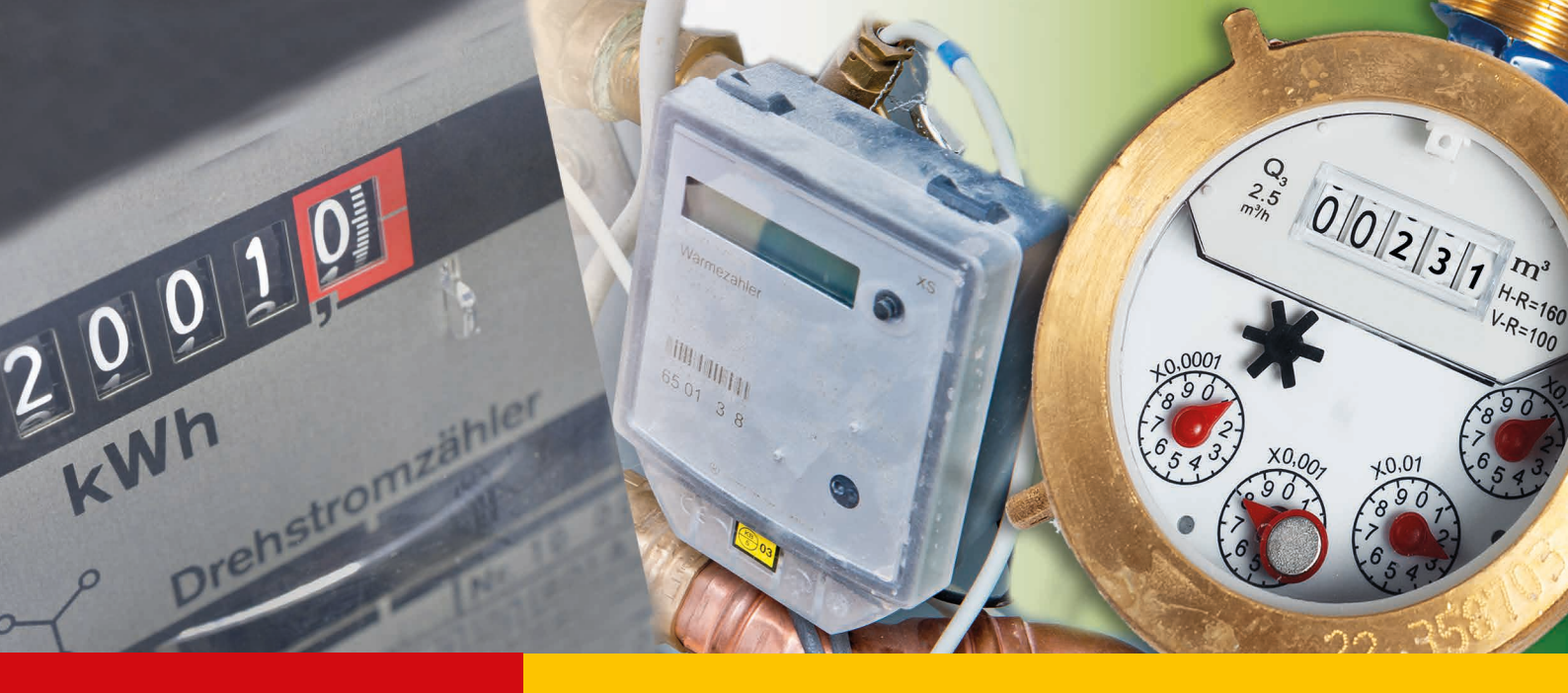

# **ZEUS-Energiebuchhaltung**

## **Handbuch**

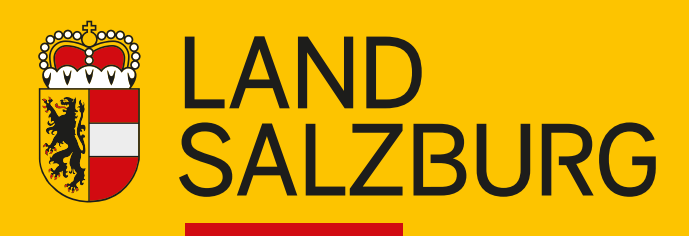

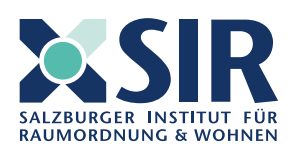

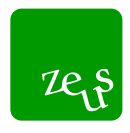

#### Impressum

Medieninhaber: Land Salzburg

#### Herausgeber:

Referat 4/04 - Energiewirtschaft und -beratung, vertreten durch Dipl.-Ing.Dr. Gerhard Löffler Günter-Bauer-Straße 1, 5071 Wals-Siezenheim

**Konzeption und Verantwortlichkeit für den Inhalt des Handbuchs:** Salzburger Institut für Raumordnung und Wohnen GmbH Schillerstraße 25, Stiege Nord, 5020 Salzburg

Daten, Bearbeitung und Bilder aus: ZEUS Energiebuchhaltung https://sbg.energieausweise.net/zeus/

Umschlaggestaltung: Landes-Medienzentrum

**Titelbild/Bildmontage:** Adobe Stock; Freepik

Alle: Postfach 527, 5010 Salzburg

Stand: Version 1.0 (08.2024)

## Inhalt

| Vor  | wort        | ••••  |                                                     |
|------|-------------|-------|-----------------------------------------------------|
| Erlä | äuter       | unge  | n6                                                  |
| E    | Begrif      | fsbes | schreibung6                                         |
| F    | arbc        | odier | ung6                                                |
| 1.   | Ann         | neldu | ing in der Anwendung (Login)7                       |
| 2.   | Auf         | bau c | der Seite                                           |
| 3.   | Ben         | utzei | r:innen und Berechtigungsstufen9                    |
| 3    | 8.1         | Prof  | fil ändern9                                         |
| 3    | 8.2         | Ben   | utzerliste                                          |
| 3    | 8.3         | Ene   | rgieträger10                                        |
| 4.   | Akt         | uelle | Startansicht der Energiebuchhaltung11               |
| 5.   | Obj         | ekte  |                                                     |
| 5    | 5.1         | Übe   | rsichtsseite                                        |
| 5    | 5.2         | Obje  | ekt anlegen via Objektassistent13                   |
|      | 5.2         | .1    | Gebäude13                                           |
|      | 5.2         | .2    | Straßenbeleuchtung15                                |
|      | 5.2         | .3    | Abwasser-/Trinkwasserpumpe15                        |
|      | 5.2         | .4    | Mobilität16                                         |
| 5    | 5.3         | Obje  | ektansicht im Detail17                              |
|      | 5.3         | .1    | Zähler im Objekt anlegen18                          |
|      | 5.3         | .2    | Spezialfall: Zähler für Wärmepumpe (WP) anlegen20   |
|      | 5.3         | .3    | Zählerdetails und Zähler-Einstellungen21            |
|      | 5.3         | .4    | Benachrichtigungen konfigurieren23                  |
|      | 5.3         | .5    | Einstellungen im Objekt24                           |
|      | 5.3         | .6    | Automatische Datenanlieferung24                     |
| 6.   | Obj         | ektgr | ruppen                                              |
| 7.   | Dat         | enerf | fassung27                                           |
| 7    | <b>'</b> .1 | Übe   | rsicht                                              |
| 7    | <b>7.2</b>  | Date  | en erfassen                                         |
| 7    | 7.3         | Zähl  | lerstände importieren                               |
| 7    | 7.4         | Zähl  | ler tauschen                                        |
|      | 7.4         | .1    | Spezialfall: Vorgängerzähler nachträglich anlegen32 |
| 7    | 7.5         | Date  | enerfasser: in zuweisen                             |

| 7.6   | Zählerliste drucken         | 35 |
|-------|-----------------------------|----|
| 7.7   | Zählerreihenfolge verändern | 36 |
| 8. Er | nergiebericht               | 37 |
| 9. Sı | Jpport & Kontakt            | 37 |
|       |                             |    |

## Vorwort

Die überarbeitete Version der ZEUS-Energiebuchhaltung ist seit April 2024 verfügbar. Dieses Handbuch erklärt die wichtigsten verfügbaren Funktionen und dient als Hilfestellung zur Nutzung der Oberfläche.

Der Einstieg in die ZEUS-Energiebuchhaltung wurde auch in einem Webinar behandelt und kann auf online nachgesehen werden.

Webinar: ZEUS-Energiebuchhaltung - Umfassender Einstieg in das Tool 22.05.2024

Sind alle Daten vollständig vorhanden, so kann die Energiebuchhaltung aufgesetzt werden. Fehlende Daten können auch nachgetragen werden. Sollten dennoch Fragen auftauchen, so steht Ihnen das Team der Salzburger Institut für Raumordnung und Wohnen GmbH gerne per E-Mail unter <u>zeus-ebu@salzburg.gv.at</u> zur Verfügung.

Viel Erfolg und Freude beim Verwenden der Energiebuchhaltung mit 🔤 !

## Erläuterungen

## Begriffsbeschreibung

| Zähler           | Ein Zähler misst den Verbrauch/Gewinn von Energie oder Wasser. Jeder<br>Zähler ist einem Objekt zugeordnet.                                                                                                    |
|------------------|----------------------------------------------------------------------------------------------------|
| Objekt           | Ein Objekt wird in die Objektarten Gebäude, Straßenbeleuchtung, Pum-<br>penanlage, Energiegewinnungsanlage oder Fahrzeug/Wallbox/Ladesäule<br>eingeteilt. Jedem Objekt können mehrere Zähler zugeordnet werden, wo-<br>bei die Zuordnung stets logisch durchdacht und je Objekt individuell<br>durchgeführt werden sollte.                                                                                                    |
| Objektkategorien | In der ZEUS-Energiebuchhaltung gibt es zwei Objektkategorien. Die<br>OIB/S.BTV teilt Objekte nach der Salzburger Bautechnikverordnung in ver-<br>schiedene Kategorien wie Schulen oder Bürogebäude ein.<br>Die e5-Kategorisierung ist Bestandteil des e5-Energieeffizienz-Programms<br>und etwas feingliedriger als die Salzburger Bautechnikverordnung.<br>Die komplette Liste der Objektkategorien finden sie im Anhang des Hand-<br>buchs. |

## Farbcodierung

6

Die verschiedenen Energieformen, Objektarten und Zählersysteme folgen einer Farbcodierung:

| Strom     | Gelb    |
|-----------|---------|
| Wärme     | Orange  |
| Mobilität | Violett |
| Wasser    | Blau    |

## 1. Anmeldung in der Anwendung (Login)

Die Energiebuchhaltung kann über https://sbg.energieausweise.net erreicht werden.

| Sanierungs- und Neubauprojekte, oder um den Ü<br>über Ihre Energie- und Heizkosten zu behalten. Ve<br>Sie Energieausweise und Zählerdaten und erteilen<br>beteiligten Personen Zugriff auf Ihre Daten. Mehr<br>Benutzername oder E-Mail-Adresse * | berblick<br>erwalten<br>n Sie den<br>erfahren → | <ul> <li>gerne weiter:</li> <li>Telefon: 0662 / 8042-3151</li> <li>E-Mail: energieberatung@salzburg.gv.at</li> <li>Antworten auf Fragen im Bereich ZEUS<br/>Kundenportal, Förderungen,<br/>Energieausweis</li> <li>Energieförderung Land Salzburg</li> <li>Beratungsangebot der Energieberatung<br/>Salzburg</li> </ul> |
|----------------------------------------------------------------------------------------------------|-------------------------------------------------|----------------------------------------------------------------------------------------------------|
| Passwort *                                                                                                    | Zeigen                                          | Datenschutzinformation                                                                                                    |
| □ Angemeldet bleiben ⑦<br>Login                                                                                                    |                                                 | <b>Infos über ZEUS</b><br>ZEUS Info-Portal<br>Handbücher zur Energiebuchhaltung                                                                                                    |
| Passwort vergessen?<br>Benutzername vergessen?                                                                                                    |                                                 | ZEUS Salzburg Version 15.1                                                                                                    |

Zur neuen Registrierung klickt man auf den Button "Als neuer Benutzer registrieren". Im folgenden Fenster kann eine neue Gemeinde angelegt werden, indem man "Bauträger/Hausverwaltung/Gemeinde" auswählt. Im Feld "Institution" wird entweder ein bereits angelegter Bauträger, eine Hausverwaltung oder Gemeinde ausgewählt oder im Feld darunter neu angelegt. Nach kurzer Überprüfungszeit wird man für die Anmeldung freigeschalten.

| 0  | Baubehörde                                                                                                    |
|----|----------------------------------------------------------------------------------------------------|
|    | Baubehörden-Benutzer dürfen Energieausweise einsehen, die für ihre Gemeinde in ZEUS eingereicht wurden.                                                                                                    |
| 0  | Bauträger/Hausverwaltung/Gemeinde                                                                                                    |
|    | Mitarbeiter dieser Institutionen können Energieausweise freigeben oder ablehnen, die ihnen von einem Berechner zugeordnet wurden. (Das betrifft Gemeinden für Gemeinde-<br>eigene Gebäude.)                |
|    | Benutzer können für ihre Gebäude Energiebuchhaltung durchführen.                                                                                                    |
|    | Benutzer können für ihre Institution Benutzer verwalten, wenn sie über die Freischaltung "Key-User" verfügen.                                                                                              |
| 0  | Datenerfassung                                                                                                    |
|    | Diese Benutzer erfassen in der Energiebuchhaltung Zählerstände für Zähler, die ihnen zuvor vom Admin oder Key-User zugeteilt wurden. Einschränkungen sind auf Institutioner oder einzelne Gebäude möglich. |
|    | Diese Benutzer haben sonst auf keine Bereiche Zugriff.                                                                                                    |
| 0  | Datenmanagement Energiebuchhaltung                                                                                                    |
|    | Datenmanagement Energiebuchhaltung Benutzer können in einem Energiebuchhaltung-Projekt die automatische Anlieferung für einen Bauherrn oder Bauträger in einem zugewiesenen Projekt einrichten.            |
| 0  | Energieausweis-Berechner                                                                                                    |
|    | Berechner laden Energieausweise in ZEUS hoch und lassen diese automatisiert oder manuell prüfen.                                                                                                    |
|    | Berechner haben keinen Zugriff auf Assistenten-Anträge (außer ggf. über Zugangslinks, die sie selbst anfordern) oder auf die Energiebuchhaltung.                                                           |
|    |                                                                                                    |
| In | stitution                                                                                                    |
| Ba | auträger / Hausverwaltung / Gemeinde                                                                                                    |
|    | Auswähle                                                                                                    |
|    |                                                                                                    |
| A  | nderer Bauträger / Hausverwaltung / Gemeinde                                                                                                    |

## 2. Aufbau der Seite

Der Einstieg erfolgt über den Hauptreiter **Energiebuchhaltung**, der zur angepassten Benutzeroberfläche führt.

| Salzburg 🔋 Salzburg           |                                                    | Admin Mustergemeinde (Bauträger/Hausverwaltung/Geme        | einde) (Key-User) <u>Abmelden</u> <u>Kontakt</u> |
|-------------------------------|----------------------------------------------------|------------------------------------------------------------|--------------------------------------------------|
| Kundenportale Energieausweise | Anträge Energiebuchhaltung E                       | instellungen                                               |                                                  |
| Objekte  Objektgruppen        | රාමී Objekte                                       | √ Alle Objektgru  → Gebäudekateg  → Gebäudekateg  → Suchen |                                                  |
| ⅔ Datenerfassung              | Objektname                                         | Organisation/Objektgruppen Typ/Kategorie                   | Anz. der Zähler                                  |
| D Energieberichte             | Demo Energiegewinnungsanlage                       | Keine Objektgruppe + Energiegewinnungsanlage               | 7 🕼 🕸                                            |
|                               | Demo Fahrzeug<br>® Keine Adresse                   | EB Bauhof 🖉 Fahrzeug                                       | 1 🖏 🏟                                            |
|                               | Demo Gebäude<br>© Schillerstraße 25, 5020 Salzburg | ES Bauhof 🖉                                                | 6 🛞 🏟                                            |
|                               | Demo Straßenbeleuchtung                            | ES Bauhof 💋 Straßenbeleuchtung                             | 1 😳 🕸                                            |

Je nach Benutzerstatus sind drei verschiedene Ansichten möglich.

Kundenportale, Energieausweise und Anträge entstammen der Energieberatung Salzburg und können auch von Gemeinden in Anspruch genommen werden. Hier werden Energieausweise beauftragt, verwaltet etc. Weitere Informationen sind auf der Infoseite: <a href="https://www.salzburg.gv.at/themen/energie/energieberatung/zeus">https://www.salzburg.gv.at/themen/energie/energieberatung/zeus</a>.

Der Reiter **Energiebuchhaltung** ist in diesem Dokument ausführlich beschrieben und kann von allen Benutzern genutzt werden.

In die **Einstellungen** können nur **Key-User** einsteigen, um dort die verschiedenen Benutzer:innen für die Gemeinde zu verwalten:

- Benutzer: innen anlegen, aktiv/inaktiv setzen und bearbeiten.
- Um Benutzer:innen vollständig zu löschen kann der Support kontaktiert werden. zeus@gizmocraft.com
- Einsicht in die verwendeten Energieträger der Energiebuchhaltung inklusive der aktuellen Konversionsfaktoren

## 3. Benutzer: innen und Berechtigungsstufen

Für die Energiebuchhaltung gibt es drei verschiedene Profiltypen, die sich in ihren Zugriffsrechten unterscheiden.

- Bauträger/Hausverwaltungen/Gemeinden (Key-User) haben auf alle fünf Reiter Zugriff und können alle Objekte/Zähler verwalten, sowie Zählerstände erfassen und bearbeiten. Mit dem Zugriff auf Einstellungen können Key-User die Benutzer:innen in der Gemeinde verwalten (hinzufügen, aktiv/inaktiv schalten und Objekte zur Datenerfasser:innen zuweisen)
- Bauträger/Hausverwaltungen/Gemeinden können alle Objekte/Zähler verwalten sowie Zählerstände erfassen und bearbeiten und haben auf alle Reiter außer Einstellungen Zugriff weshalb sie keine Benutzer:innen verwalten können
- Datenerfasser:innen haben nur Einsicht in die Kundenportale sowie in die Energiebuchhaltung und können die ihr zugteilten Objekte und Zähler einsehen und die Zählerstände dazu erfassen.

#### 3.1 Profil ändern

Mit Klick auf den eigenen Namen werden die Einstellungen zum eigenen Profil geöffnet und es können Passwort oder E-Mail-Adresse geändert werden.

## 3.2 Benutzerliste

Über den Reiter **Einstellungen** verwalten **Key-User** die Benutzer:innen. Diese können hier freigeschaltet, bearbeitet oder (in)aktiv gesetzt werden. Datenerfasser:innen können hier zentral Objekte zugeteilt werden.

| Kundenportale  | Energiea | usweise       | Anträge                       | Energiebu                     | ichhaltung                     | Einstellungen                                        |                                     |                                       | Benutzer suchen    |
|----------------|----------|---------------|-------------------------------|-------------------------------|--------------------------------|------------------------------------------------------|-------------------------------------|---------------------------------------|--------------------|
| VERWALTUNG     |          | _             |                               |                               |                                |                                                      |                                     |                                       |                    |
| Benutzer       |          | Ber           | nutze                         | r                             |                                |                                                      |                                     |                                       |                    |
|                |          | Neuer         | Benutzer                      |                               |                                |                                                      |                                     |                                       |                    |
| ENERGIEBUCHHAL | TUNG     |               |                               |                               |                                |                                                      |                                     |                                       |                    |
| Energieträger  |          | Sie v<br>Benu | erfügen übe<br>Itzer freischa | r die Berech<br>Ilten, Benutz | tigung "Key-L<br>er bearbeiten | Jser" für Ihre Institution<br>und aktivieren/deaktiv | "Demo Gemeinde" und dürfer<br>eren. | i deren Benutzer neu anlegen, neu     | registrierte       |
|                |          |               |                               |                               |                                |                                                      |                                     |                                       |                    |
|                |          | Id ≑          | Freige                        | schaltet ⇔                    | Key-<br>User ⇔                 | Benutzername ⇔                                       | Name 🗢                              | Benutzergruppe 🗢                      | Letztes<br>Login ⇔ |
|                |          | 14114         | 4                             | ja                            |                                | Demo_Hausverwalt                                     | Margit<br>Ing Hausverwaltung        | Bauträger/Hausverwaltung<br>/Gemeinde | 23.05.2024         |
|                |          | 14109         | 9                             | ja                            |                                | Demo_Datenerfasse                                    | n<br>Margit<br>Datenerfasserin      | Datenerfassung                        | 06.06.2024         |
|                |          | 14062         | 2                             | ja                            | V                              | Demo_Gemeinde                                        | Erika Mustermensch                  | Bauträger/Hausverwaltung<br>/Gemeinde | 27.06.2024         |

## 3.3 Energieträger

Im Menüabschnitt **Energieträger** haben **Key-User** Einsicht in die Konversionsfaktoren der hinterlegten Energieträger, die zur Berechnung der CO<sub>2</sub>-Emissionen verwendet werden.

| Reg Salzburg Erika Mustermensch (Bauträger/Hausverwaltung/Gemeinde) (Key-User) |                    |                               |                |           |               |              |           |                              |                                       |                             | -User) Abm                         | elden Kontak                     |
|--------------------------------------------------------------------------------|--------------------|-------------------------------|----------------|-----------|---------------|--------------|-----------|------------------------------|---------------------------------------|-----------------------------|------------------------------------|----------------------------------|
| Kundenportale                                                                  | Energieausweis     | e Anträge                     | Energiebuchhal | tung      | Einstellungen |              |           |                              |                                       |                             |                                    |                                  |
| VERWALTUNG<br>Benutzer                                                         | E                  | nergiet                       | träger         |           |               |              |           |                              |                                       |                             |                                    |                                  |
| ENERGIEBUCHHALTU                                                               | HHALTUNG<br>Name 🕅 |                               | Kategorie ⇔    | Тур ≑     | Art 🗢         | Erneuerbar 🗢 | Einheit 🔶 | Faktor<br>f <sub>kWh</sub> ≑ | Faktor<br>f <sub>CO2</sub><br>g/kWh ⇔ | Faktor<br>f <sub>PE</sub> ≑ | Faktor<br>f <sub>PE,n.ern.</sub> ⇔ | Faktor<br>f <sub>PE,ern.</sub> ⇔ |
| Energietrager                                                                  | G                  | as                            |                |           |               |              |           |                              |                                       |                             |                                    |                                  |
|                                                                                | G                  | as <mark>(</mark> Flüssiggas) | Einkauf        | Verbrauch | Wärme         | Nein         | kg        | 12,8000                      | 247,0000                              | 1,1000                      | 1,1000                             | 0,0000                           |
|                                                                                | G                  | as (Erdgas m³)                | Energie        | Verbrauch | Wärme         | Nein         | m³        | 11,3000                      | 247,0000                              | 1,1000                      | 1,1000                             | 0,0000                           |
|                                                                                | н                  | eizöl                         |                |           |               |              |           |                              |                                       |                             |                                    |                                  |
|                                                                                | н                  | eizöl                         | Einkauf        | Verbrauch | Wärme         | Nein         | 1         | 11,9000                      | 310,0000                              | 1,2000                      | 1,2000                             | 0,0000                           |
|                                                                                | к                  | ohle                          |                |           |               |              |           |                              |                                       |                             |                                    |                                  |

## 4. Aktuelle Startansicht der Energiebuchhaltung

Die Startansicht der **Energiebuchhaltung** zeigt auf der linken Seite das Menüband mit den vier Reitern "**Objekte"**, **"Objektgruppen"**, **"Datenerfassung"** und **"Energieberichte"**. Die Unterteilung dient als Navigationshilfe und zeigt an in welchem Abschnitt man sich gerade befindet. Über den kleinen Pfeil lässt sich die Ansicht auf die Symbole minimieren.

| Salzburg 🗱 Salzburg                | Erika Mustermensch (Bauträger/Hausverwaltung/Gemeinde) (Key-User                                               | ) <u>Abmelden</u> <u>Kontakt</u> |  |
|------------------------------------|----------------------------------------------------------------------------------------------------|----------------------------------|--|
| Kundenportale Energieausweise      | Anträge Energiebuchhaltung Einstellungen                                                                       |                                  |  |
| Objekte       LB     Objektgruppen | ා Objekte                                                                                                    |                                  |  |
| ž⊟ Datenerfassung                  | ∇     Alle Objektgrupp ▼     OIB/S.BTV Objek ▼     e5 Objektkategc ▼     Q.     Suchen     \$     Name aufst ▼ | + Neues Objekt                   |  |
| Energieberichte                    | Objektname Organisation/Objektgruppen Typ/Kategorie                                                            | Anz. der Zähler                  |  |
|                                    | 01_Rathaus<br>© Kranzlmarkt 1, 5020 Salzb Keine Objektgruppe + Bürogebäude Büros, Verwaltungsgebäude           | 1 🕼 🕸                            |  |
|                                    | Amtsgebäude ES Verwaltungsgebäude<br>© Schillerstraße 25, 5020 Sal ES Amt                                      | 7 ⑬ 尊                            |  |
|                                    | Bauhof Mozart<br>Bauhof Mozart     Keine Objektgruppe            • Schillerstraße 25, 5020 Sal                 | 5 🕼 錄                            |  |

## 5. Objekte

In diesem Kapitel wird der Menüpunkt **Objekte** und die verschiedenen Objektarten erklärt.

#### 5.1 Übersichtsseite

Auf der Übersichtsseite gibt es die Möglichkeit, Objekte zu verwalten (1):

- Filterung nach individuellen Objektgruppen, OIB/S.BTV Objektkategorie und e5-Objektkategorie.
- Uber das Suchfeld kann gezielt nach bestimmten Objekten gesucht werden.
- Die gelisteten Objekte können nach verschiedenen Kriterien sortiert werden.

Über den Button **"+Neues Objekt"** lassen sich neue Objekte zur Energiebuchhaltung hinzufügen (2).

Jedes Objekt wird mit der Bezeichnung, der Adresse (wenn vorhanden), der Zugehörigkeit zu Objektgruppen, dem Objekttyp bzw. der Kategorie und der Anzahl der Zähler aufgelistet (3).

- Ein Klick auf die Objektbezeichnung führt direkt in die Objektdetails.
- Über das grüne Plus kann eine oder mehrere individuelle Objektgruppen zugewiesen werden.
- Uber das Zahnradsymbol erfolgt der Einstieg direkt in die Objekteinstellungen.

| 👦 Salzburg 🖗 Salzburg              | Erika Mustermensch (Bauträger/Hausverwaltung/Gemeinde) (Key-User                                              | ) <u>Abmelden</u> <u>Kontakt</u> |
|------------------------------------|----------------------------------------------------------------------------------------------------|----------------------------------|
| Kundenportale Energieausweise An   | träge Energiebuchhaltung Einstellungen                                                                        |                                  |
| Objekte       LB     Objektgruppen | ම් Objekte                                                                                                    | (2)                              |
| ∑ Datenerfassung                   | ▼     Alle Objektgrup₁ ▼     OlB/S.BTV Objek ▼     e5 Objektkategc ▼     Q     Suchen     \$     Name aufsi ▼ | + Neues Objekt                   |
| Energieberichte                    | Objektname Organisation/Objektgruppen Typ/Kategorie                                                           | Anz. der Zähler                  |
|                                    | 01_Rathaus     Bürogebäude                                                                                    | 1 🕼 🔅                            |
|                                    | Amtsgebäude ES Verwaltungsgebäude<br>© Schillerstraße 25, 5020 Sal ES Amt                                     | 7 🕼 🕸                            |
| <                                  | Bauhof Mozart     Keine Objektgruppe $\odot$ Schillerstraße 25, 5020 Sal $\leftarrow$                         | 5 🕼 🔅                            |

12

#### 5.2 Objekt anlegen via Objektassistent

Die Navigation durch den Objektassistenten erfolgt über die Buttons **"Zurück"**, **"Zur Übersicht"** und **"Weiter"**. Der Assistent führt durch die weiteren Schritte und variiert je nach ausgewählter Objektart.

| ze <sub>s</sub> S | alzbur    |                             | Admin Mustergeme       | <u>inde</u> (Bauträger/H | ausverwaltung/Gemeinde) (Key | r-User) <u>Abmelden</u> <u>I</u> | <u>Kontakt</u> |
|-------------------|-----------|-----------------------------|------------------------|--------------------------|------------------------------|----------------------------------|----------------|
| Kund              | enportale | Energieausweise Anträge     | Energiebuchhaltung     | Einstellungen            |                              |                                  |                |
|                   |           | Objektassistent >           | Neues Objekt > Gebäude | 2                        | < Zurück                     | 1 Zur Übersicht                  |                |
| ¥≡                |           | Objektart auswählen         |                        |                          |                              |                                  |                |
|                   | (1)       | Ø Gebäude                   |                        |                          |                              |                                  |                |
|                   |           | O Straßenbeleuchtung        |                        |                          |                              |                                  |                |
|                   |           | O Abwasser-/Trinkwasserpump | e                      |                          |                              |                                  |                |
|                   |           | ⊖ Mobilität                 |                        |                          |                              |                                  |                |
| >                 |           | O Energiegewinnungsanlage   |                        |                          |                              |                                  |                |

#### 5.2.1 Gebäude

Bei der Objektart Gebäude sind folgende Informationen relevant:

#### Vorliegender aktueller Energieausweis:

Mit Auswahl des entsprechenden Energieausweises werden die Informationen automatisch übernommen und müssen nur noch kontrolliert werden. Besonders auf die Richtigkeit der Brutto-Grundfläche (BGF) ist zu achten. Energieausweise sind im Kundenportal hinterlegt und sollten beim Anlegen des Gebäudes automatisch angezeigt werden.

#### Kein Energieausweis vorhanden:

- Beim Anlegen eines Gebäudes werden relevante Kerninformationen abgefragt, Pflichtfelder sind mit einem roten Stern markiert.
- Die Adresseingabe kann entweder direkt oder auch über Markierung auf der Karte erfolgen
   es werden die Koordinaten f
  ür den gesetzten Pin hinterlegt (2).

| zes Salzb | urg                                       |                                    | Er                              | ika Musterme   | <b>ensch</b> (Bauträger/Hausverw | altung/Geme  | inde) (Key-User)   <u>Abmelden</u>   <u>Kontakt</u> |
|-----------|-------------------------------------------|------------------------------------|---------------------------------|----------------|----------------------------------|--------------|-----------------------------------------------------|
| Kundenpor | tale Energieausweise                      | Anträge                            | Energiebuchhaltung              | Einstellung    | en                               |              |                                                     |
| di<br>te  | Objektassister                            | nt <sup>&gt;</sup> Amts <u>c</u>   | gebäude > Allgemeine            | Daten > Adre   | sse                              | < Zurück     | ↑ Zur Übersicht Weiter >                            |
| ¥Ξ        | Adresse                                   |                                    |                                 |                |                                  |              |                                                     |
|           | Hier können Sie d<br>Standort auf der k   | en Standort Ih<br>(arte kontrollie | res Objekts angeben. N<br>eren. | lach der Einga | abe der Adresse wird ein A       | dresscheck d | urchgeführt und Sie können den                      |
| (2)       | Ist für dieses Objekt eine<br>O Ja O Nein | Adresse vorh                       | nanden? *                       |                |                                  |              |                                                     |
|           | 5020                                      |                                    | Salzburg                        |                |                                  |              |                                                     |
|           | Straße *                                  |                                    |                                 |                |                                  | н            | ausnummer "                                         |
|           | Schillerstraße                            |                                    |                                 |                |                                  |              | 25                                                  |
|           | Adresscode                                |                                    |                                 |                | Subcode                          |              |                                                     |
| >         | 5622523                                   |                                    |                                 |                | 2                                |              |                                                     |
|           | ✓ Adresse gefunden                        |                                    |                                 |                |                                  |              |                                                     |
|           | Position auf der Karte                    | 498/126                            |                                 | Ģ              |                                  |              | Linee-Straße                                        |

#### 5.2.2 Straßenbeleuchtung

Bei der Objektart **Straßenbeleuchtung** können mehrere einzelne Zähler für eine Straße angelegt werden. Es ist zu definieren, welche vorrangige Leuchtmittelart verwendet wird. Wenn vorhanden, kann die Länge der Straße ebenfalls angegeben werden.

#### Hinweis:

In der Objektart **Gebäude** gibt es ebenfalls die Möglichkeit, Straßenbeleuchtungszähler dem Gebäude hinzuzufügen. Dies kann notwendig sein, wenn eine Straßenbeleuchtung über den Hauptzähler läuft. Hier werden jeweils die Anzahl der Lichtpunkte und die verwendete Strombezugsart abgefragt, um spezifische Verbrauchswerte für die Straßenbeleuchtung zu erhalten (siehe Abschnitt 5.2.2). Der Stromverbrauch der Straßenbeleuchtungszähler im Gebäude wird dann der Objektart **Straßenbeleuchtung** zugeordnet und vom Gebäudeverbrauch abgezogen.

| Kundenportale | Energieausweise                | Anträge                       | Energiebuchhaltung       | Einstellungen                                                                            |
|---------------|--------------------------------|-------------------------------|--------------------------|------------------------------------------------------------------------------------------|
|               | Objektassis                    | tent >                        | Demo Straßenbeleuchtur   | ng > Straßenbeleuchtung                                                                  |
|               | Straßenbeleuch                 | ntung                         |                          |                                                                                          |
| Ш.            | Hier können S<br>Länge der Str | sie dem Objel<br>aße angeben. | ct eine Straßenbeleuchtu | ing hinzufügen. Dazu können Sie die Art der Leuchtmittel, Anzahl der Lichtpunkte und die |
|               | Vorrangige Leuchtart           | t                             |                          |                                                                                          |
|               | LED                            |                               |                          | v                                                                                        |
|               | Länge der Straße (Me           | eter)                         |                          |                                                                                          |
| >             |                                |                               |                          |                                                                                          |

#### 5.2.3 Abwasser-/Trinkwasserpumpe

Bei der Objektart **Abwasser-/Trinkwasserpumpen** kann die Leistungszahl in m<sup>3</sup>/h oder in kW und das Baujahr angegeben werden. In dieser Objektart werden nur Stromverbräuche aber keine Wassermengen erfasst.

| zeð S    | alzburg   | ELAND SALZBURG    |          |                                                    | Admin Musterg       | g <u>emeinde</u> (Bauträger/H | lausverwaltung/Gen       | neinde) (Key-User) | Abmelden Kontakt |
|----------|-----------|-------------------|----------|----------------------------------------------------|---------------------|-------------------------------|--------------------------|--------------------|------------------|
| Kunde    | enportale | Energieausweise   | Anträge  | Energiebuchhaltung                                 | Einstellungen       |                               |                          |                    |                  |
| ð:<br>La | 0         | bjektassist       | ent > Da | emo Trinkwasser- und Al<br>owasser-/Trinkwasserpur | bwasserpumpe<br>mpe |                               | < Zurück                 | ↑ Zur Übersicht    | Weiter >         |
| ×=       | Leis      | stungszahl (m³/h) |          | Leistung<br>m³/h                                   | gszahl (kW)         | k٧                            | <b>Baujahr</b><br>/ 2010 |                    |                  |

#### 5.2.4 Mobilität

In der Objektart **Mobilität** besteht die Möglichkeit, entweder Fahrzeuge oder auch Ladesäulen/Wallboxen anzulegen. Der Objektassistent fragt nach der gewünschten Art der Mobilität und leitet spezifisch durch.

| an Out   | 20019   | JALZ BORG             |         |                        | Admin Muster  | <u>gemein</u> | de (Bauträger/Hausverwaltung/Gemeinde) (Key-User) Abmelden                                                                                                    | Kon  |
|----------|---------|-----------------------|---------|------------------------|---------------|---------------|----------------------------------------------------------------------------------------------------|------|
| Kunden   | portale | Energieausweise       | Anträge | Energiebuchhaltung     | Einstellungen |               |                                                                                                    |      |
| <b>3</b> | 0       | bjektassist           | ent⇒⊳   | emo Fahrzeug > Fahrzeu | Ig            |               | < Zurück ↑ Zur Übersicht Weit                                                                                                    | er > |
| Æ        | Fah     | rzeugtyp *            |         |                        |               | Treibs        | toffart *                                                                                                    |      |
| ß        | Pk      | Ŵ                     |         |                        | ~             | Elekt         | ro                                                                                                    | ~    |
|          | Ken     | nzeichen              |         |                        |               | Baujal        | ır                                                                                                    |      |
|          | SE      | RVUS1                 |         |                        |               | 2010          | )                                                                                                    |      |
|          | Vera    | antwortliche Person   | (en)    |                        |               | Zählu         | ng                                                                                                    |      |
|          | Iri     | s Fahrzeugverwalterin | I       |                        |               | Im F          | ahrzeug                                                                                                    | ~    |
| >        |         |                       |         |                        |               | ÷Q÷           | Im Fahrzeug: Die Erfassung des Verbrauchs erfolgt durch ein<br>Fahrtenbuch oder durch das Fahrzeug selbst.<br>An der Wallbox: Die Zählung erfolgt durch die Wallbox oder<br>einen Stromzähler für die Aufladung. |      |

- Wird ein Fahrzeug angelegt, sind noch einige Spezifikationen festzulegen. Davon sind Fahrzeugtyp und Treibstoffart Pflichtfelder.
- Die Art der Zählung dient als Info und hat keinen Einfluss auf die Auswertung.
- Da Fahrzeuge nicht unbedingt eine feste Adresse haben, besteht die Möglichkeit die Adresseingabe durch Auswahl von "Nein" bei der Frage "Ist für dieses Objekt eine Adresse vorhanden?" zu überspringen.

#### 5.3 Objektansicht im Detail

In der Objektansicht im Detail sind folgende Änderungen möglich:

- Einfaches und intuitives Anlegen von Standardzählern
- Einfache und übersichtliche Ansicht der Zähler: Unterscheidung zwischen Verbrauch, Ertrag und Subzählern
- Vorgefertigte Zählersysteme (z.B. "PV mit Überschusseinspeisung")
- Nur relevante Einstellungsmöglichkeiten in den jeweiligen Zählern
- Erweiterbare Ansicht der Objektdaten (Ausklappen von Details über Pfeil (1))
- Benachrichtigungsglocke f
  ür Informationen zum Objekt (zum Beispiel ablaufender Energieausweis) (2)
- Möglichkeit eigene Bilder hinzuzufügen und zwischen Luftbild und eigenem Bild umzuschalten (3)
- Einfacher Zugriff auf den Objektassistenten, die Benachrichtigungseinstellungen und die Objekteinstellungen (4)

| zeg Salz | zburg 🛛 🍀 SALZBURG         |                                                |                                                   | Admin Mustergemeinde (Bauträger/Hau | usverwaltung/Gemeinde) (Key-L | Jser) <u>Abmelden</u> <u>Kontakt</u> |
|----------|----------------------------|------------------------------------------------|---------------------------------------------------|-------------------------------------|-------------------------------|--------------------------------------|
| Kundenp  | ortale Energieausweise     | Anträge Energiebuchhaltung Einstellun          | gen                                               |                                     |                               | Objekt suchen                        |
| <u>í</u> | Objekte > Bauhof > B282 De | emo Bauhof                                     |                                                   |                                     |                               |                                      |
| 圮        | ▲ × Dem                    | o Bauhof                                       |                                                   |                                     |                               |                                      |
| 細        |                            | konditionierte Groaude Bauhöfe B282 🛛 Fabersti | raße 1, 5020 Salzburg Mustergemeinde Kein Energie | ausweis                             |                               |                                      |
| 3        | Projektbild Luftbild       | daten Ner 况 Objektassistent 🖽 Benachrichtigung | gen 🕸 Einstellungen 4                             |                                     |                               | 2                                    |
|          |                            | Verbrauch                                      | Ertrag                                            |                                     | Subzähler                     |                                      |
|          | Strom                      |                                                |                                                   |                                     |                               |                                      |
| ,<br>,   | Strombezug                 |                                                | + Netzbe                                          | zug hinzufügen                      |                               |                                      |
|          | Photovoltaik               |                                                | + Photovoltail                                    | -Anlage hinzufügen                  |                               |                                      |
|          |                            |                                                | + Zähle                                           | hinzufügen                          |                               |                                      |
|          | Wärme/Kälte                |                                                |                                                   |                                     |                               |                                      |
|          |                            |                                                | + Zähle                                           | hinzufügen                          |                               |                                      |
|          | Wasser                     |                                                |                                                   |                                     |                               |                                      |
|          | Kaltwasser                 |                                                | + Kaltwa                                          | ser hinzufügen                      |                               |                                      |
|          | Grauwasser                 |                                                | + Grauwa                                          | sser hinzufügen                     |                               |                                      |

#### 5.3.1 Zähler im Objekt anlegen

Über den Button **"Zähler hinzufügen"** werden neue Zähler aus dem sich öffnenden Menü für die gewünschten Energieträger hinzugefügt. Ein Zähler lässt sich direkt bei der Erstellung oder nachträglich durch Klick auf das **Stiftsymbol** neben dem Zählernamen konfigurieren. Im Dialogfeld werden den Anforderungen des Zählers entsprechend der *"Name"*, die *"individuelle Bezeichnung"*, *"Zählpunktbezeichnung"*, der *"Energieträger"* und ein *"Kommentar"* dem Zähler hinzugefügt oder geändert.

Im Dialogfeld kann der Zähler entsprechend den Anforderungen eingestellt werden. Der voreingestellte Name kann übernommen oder geändert werden. Zusätzlich können die Felder "*Individuelle Bezeichnung*", "*Zählpunktbezeichnung*", "*Energieträger*" und "*Kommentar*" ausgefüllt werden. Im Kommentarfeld kann beispielsweise beschrieben werden, wo sich der Zähler befindet.

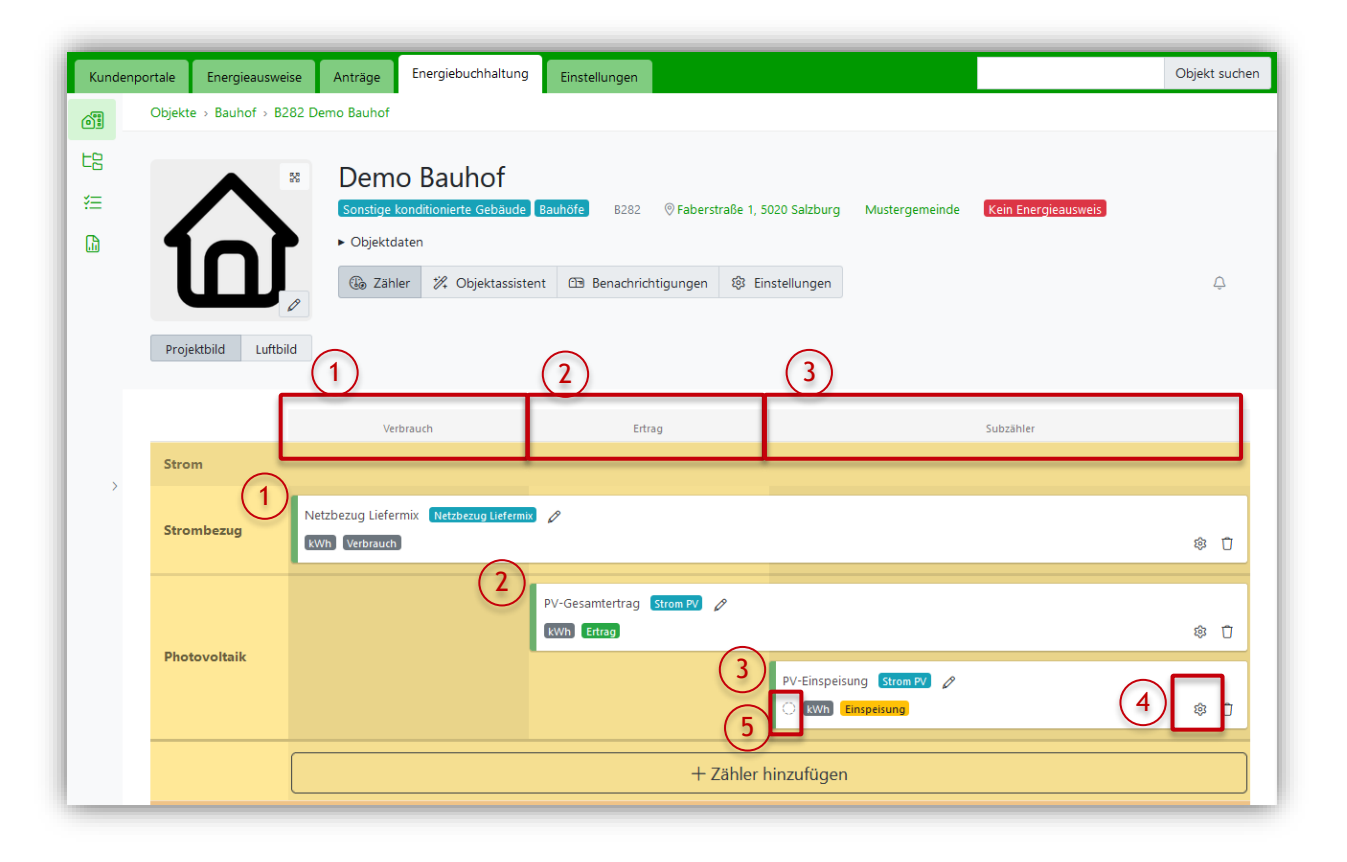

- Die Zählermatrix umfasst 3 Spalten, um die verschiedenen Zähler zu unterteilen.
- (Haupt)verbrauchszähler (1) sind über die gesamte Zeile zu sehen.
- Ertragszähler, wie "PV-Gesamtertrag" (2) ordnen sich in der Spalte Ertrag ein.
- Subzähler, z.B. "PV-Einspeisung" (3) ordnen sich in der Spalte Subzähler ein.
- Mit Klick auf das Stiftsymbol wird der Dialog Zähler einrichten geöffnet.
- Ait Klick auf den Zähler selbst wird das Dialogfenster Zählerdetails geöffnet.

#### Subzähler hinzufügen

- Subzähler werden in der Berechnung standardmäßig nicht zum Gesamtverbrauch gezählt. Sie dienen der Information und können später als Zählerdaten in der Auswertung analysiert werden.
- Über die Zähler-Einstellungen ((4) siehe Bild oben) kann im Subzähler in den "technischen Details" Berechnungsart der Subzähler eingestellt werden.
  - ignorieren: leerer Kreis ((5) siehe Bild oben)
  - subtrahieren: Kreis mit Minus
  - automatisch: Standardwert Ignorieren für die meisten Zähler
- Wird im Dialogfeld Zähler einrichten (siehe unten (1)) ein übergeordneter Zähler ausgewählt, so wandelt sich der anzulegende Zähler automatisch in einen Subzähler.
- Eine Zählerkategorie (siehe unten (2)) kann ausgewählt/verändert werden (wird hier bspw. "Stromgewinnungsanlage" ausgewählt, dann wird der Verbrauch in der Auswertung zur Objektkategorie Stromgewinnungsanlage zugeordnet, obwohl der Zähler in der Objektart Gebäude angelegt wurde. Das ist relevant für die Auswertung.)

| ze <sub>ð</sub> Sali | zburg 🛛 🏶 📶           | IRG                      | Zähler einrichten                                              | ger/Hausverwalt   | ung/Gemeinde) (Key-User) | Abmelden Kontakt |
|----------------------|-----------------------|--------------------------|----------------------------------------------------------------|-------------------|--------------------------|------------------|
| Kundenp              | oortale Energieauswe  | ise Anträge Energie      | Übergeordneter Zähler (1)                                      |                   |                          | Objekt suchen    |
|                      | Objekte > Bauhof > B2 | 282 Demo Bauhof          | Hauptzähler   Netzbezug Liefermix — Netzbezug Liefermix [kWh > |                   |                          |                  |
| 七日                   |                       |                          | Zählerkategorie · 2                                            |                   |                          |                  |
| *=                   |                       | Demo Bai                 | Gebãude v                                                      |                   |                          |                  |
|                      |                       | Sonstige konditionie     | Individuelle Bezeichnung                                       | stergemeinde      | Kein Energieausweis      |                  |
|                      | 101                   | Objektdateli             | Demo Subzähler                                                 |                   |                          |                  |
|                      | <b>U</b>              | Cà Zähler 7/4            | Zählpunktbezeichnung                                           |                   |                          | Ģ                |
|                      | Projekthild Lufthi    | Id                       | AT 008100 08010 0O6G 56M1 1SN5 1G21 M24S                       |                   |                          |                  |
|                      | Projektolia Eartor    |                          | z.B. AT 008100 08010 0O6G56M11SN51G21M24S                      |                   |                          |                  |
|                      |                       |                          | Energieträger *                                                |                   |                          | _                |
|                      |                       | Verbrauch                | Netzbezug Liefermix 🗸                                          |                   | Subzähler                |                  |
|                      | Strom                 |                          | Kommentar                                                      |                   |                          |                  |
| >                    |                       | Netzbezug Liefermix Netz | erster Subzähler                                               |                   |                          |                  |
|                      |                       | Hauptzähler              |                                                                |                   |                          |                  |
|                      | Strombezug            | kWh Verbrauch            | Speichern Abbrechen                                            |                   |                          | \$ Ū             |
|                      | c                     |                          | Iverzoezag Lieren                                              | nix Netzbezug Lie | efermix 🧷                |                  |
|                      |                       |                          | Demo Subzähler                                                 |                   |                          | ~ ~              |
|                      |                       |                          | Verbrau                                                        | uch Gebaude       |                          | 19 U             |

#### 5.3.2 Spezialfall: Zähler für Wärmepumpe (WP) anlegen

Die gewonnene Heizenergie einer **WP** setzt sich aus dem Stromverbrauch und der aus der Umwelt entzogenen Wärme (Erde, Wasser oder Luft) zusammen. Der Stromverbrauch soll deshalb zum Gesamtwärmeverbrauch gezählt werden und nicht zum Stromverbrauch.

Beim Einrichten einer WP sollten Informationen zur Stromversorgung der WP vorhanden sein:

- Hat die WP einen eigenen Z\u00e4hlpunkt mit festem Netzbezug "W\u00e4rmepumpenstrom" (Auswahl von Z\u00e4hler (1) oder (2) bei \u00f6kostrom)
- Oder ist sie als Subzähler eines Hauptstromzählers angelegt (Auswahl von Zähler (3))
- Je Wärmepumpe sollte idealerweise ein Zähler für den Netzbezug (1, 2, oder 3) und ein Gesamtwärmemengenzähler (4) angelegt werden.
- Falls einer der beiden Werte fehlt, so muss er über den Wirkungsgrad (COP Coefficient of Performance = Verhältnis von aufzuwendender Energie (Strom) und gewonnener Wärme (Gesamtwärmeverbrauch) unter Normbedingungen) annäherungsweise berechnet werden

#### Beispielrechnung:

Stromverbrauch = 10 kWh

COP = 4

**Formel:** *Gesamtwärmeverbrauch* = *COP* \* *Stromverbrauch* = 4 \* 10 kWh = 40 kWh

- ➔ Stromzähler: 10 kWh
- → Gesamtwärmemengenzähler: 40 kWh
- → Umweltwärme: 30 kWh

| Zähler hinzufügen                                                          | imes Schließen          |
|----------------------------------------------------------------------------|-------------------------|
| 🗅 Solarthermie                                                             | Zählersystem hinzufügen |
| 🗁 Wärmepumpe                                                               |                         |
| Wärmepumpe (eigener Zählpunkt Netzbezug) Wärmepumpe (Netz<br>kWh Verbrauch | zbezug Liefermix)       |
| Wärmepumpe (eigener Zählpunkt Ökostrom) Wärmepumpe (Ökos<br>KWh Verbrauch  | strom)                  |
| Wärmepumpe (Strom Subzähler Mix) Wärmepumpe (StromSubMix)<br>KWh Verbrauch | ס                       |
| Wärmepumpe Wärmemengenzähler Wärmepumpe (Gesamtwärme)<br>KWh Verbrauch     | ]                       |

#### 5.3.3 Zählerdetails und Zähler-Einstellungen

Die Zählerdetails lassen sich mit Klick auf den Zählerbalken in der Zählermatrix (siehe Bild unten) öffnen. Hier können die Zählerstandshistorie eingesehen, einzelne Zählerstände erfasst (siehe 7.2), importiert (siehe 7.3) und im .csv-Format exportiert werden. Wenn ein Zähler getauscht wurde, kann über die Zählerdetails der Zähler auch in der ZEUS-EBU getauscht werden (siehe 7.4). Mit Klick auf "Zähler in Objekt verschieben" wird der ausgewählte Zähler in ein anderes Objekt verschoben.

|              | Verbrauch                                                   | Ertrag                                                    | Subzähler                                                                     |         |
|--------------|-------------------------------------------------------------|-----------------------------------------------------------|-------------------------------------------------------------------------------|---------|
| Strom        |                                                             |                                                           |                                                                               |         |
| Strombezug   | Bauhof Hauptzähler Netzbezug Liet<br>BH001<br>KWh Verbrauch | fermix) 🖉                                                 |                                                                               | \$<br>Û |
| Photovoltaik |                                                             | PV Bauhof Ertrag Strom PV Ø<br>BH-PV-Ert001<br>KWh Ertrag | PV Bauhof Einspeisung Strom PV<br>BH-PV-Einsp001<br>C KWh Einspeisung Gebäude | \$<br>Û |

Wann und wie wird welche Funktion verwendet?

- (1) Zählertausch (siehe 7.4):
- Der älteste Zähler wird zuerst angelegt, die Zählerstände bis zum Wechsel eingetragen und dann chronologisch die neuen Zähler über den Zählertausch hinzugefügt. Damit werden auch alte Verbrauchsdaten in der Auswertung berücksichtigt.
- (2) **Import** (siehe 7.3):
- Importieren von vielen Zählerständen (im .csv-Format).
- (3) Export (siehe 7.5)
- Um außerhalb der ZEUS-EBU mit den Zählerständen weiterzuarbeiten.
- Vor dem Löschen eines bestehenden Zählers können alle Zählerstände gesichert und bei Bedarf erneut importiert werden.

#### (4) Zähler in Objekt verschieben

- Einzelne Zähler können mit dieser Funktion in andere Objekte verschoben werden.
- (5) Einstellungen im Zähler:
- Hier kann unter **technische Details** die versorgte Fläche geändert werden (wenn diese für den Zähler von der BGF abweicht)
- Wenn der Zähler selbst ein Subzähler ist, kann in den **technischen Details** auch die *mathematische Operation* auf *"Ignorieren"*, *"Subtrahieren"* oder *"Automatisch"* geändert werden
- Automatisierte Datenanlieferung per E-Mail an ZEUS kann eingerichtet werden.
- Siehe Automatische Zählerstandanlieferung: E-Mail-Schnittstelle

| Selat |                                            |             |                        |                            |           |          |        |                                                     | _            |
|-------|--------------------------------------------|-------------|------------------------|----------------------------|-----------|----------|--------|-----------------------------------------------------|--------------|
|       |                                            |             |                        | Zählerdetails              |           |          |        |                                                     | × Kontal     |
| Kunde | <b>PV Bauhof I</b><br>Nummer oder Bezeichr | Ertrag      | Zählpun                | ktbez.                     |           |          |        | Ertrag erfassen                                     | ekt suche    |
| ES    | BH-PV-Ert001                               |             | AT 0081                | 00 08010 0O6G 56           | VI 15N5 1 | G21 M24S |        | C.                                                  |              |
|       | Kommentar                                  |             |                        |                            |           |          | $\sim$ | Zähler tauschen                                     |              |
| *=    | im Keller Tür 12                           |             |                        |                            |           |          | (2     | Zählerstände importieren                            |              |
|       |                                            |             |                        |                            |           |          |        | Zählerstände exportieren 3                          | 3)           |
|       | Ertragsstände                              | •           |                        |                            |           |          | (4     | Zähler in Objekt verschieben                        | Ģ            |
|       | Ablesedatum                                | Zählerstand | Veränderung            | Notizen                    |           |          |        | Einstellungen                                       | $\mathbf{b}$ |
|       | 20.04.2024                                 | 500,00 kWh  | 150,00 kWh             |                            | Ø         | Û        |        | ACHTUNG: Es werden auch<br>alle Subzähler gelöscht. |              |
|       | 19.04.2024                                 | 350,00 kWh  | 230,00 kWh             | Import 02.05.2024<br>09:35 | Ø         | Û        |        | Löschen                                             |              |
|       | 05.03.2024                                 | 120,00 kWh  |                        | Import 02.05.2024<br>09:35 | Ø         |          |        |                                                     |              |
|       |                                            |             |                        |                            |           |          |        |                                                     | Û            |
|       |                                            |             | PV Bauhot<br>BH-PV-Ert | Ertrag Strom PV Ø          |           |          |        |                                                     |              |

#### 5.3.4 Benachrichtigungen konfigurieren

Über den Button **Benachrichtigungen** gelangt man in die Benachrichtigungseinstellungen. Über das **Zahnradsymbol** (1) lassen sich folgende Einstellungen vornehmen:

- Zuordnung der Personen, die Benachrichtigungen zur überfälligen Zählerstandserfassung, abgelaufenen Energieausweisen, Probleme bei automatischer Datenanlieferung etc. erhalten sollen
- Einstellung, ab wann und in welcher Häufigkeit Benachrichtigungen ausgesendet werden sollen
- Einstellung, ob Benachrichtigungen nur im online-Benachrichtigungscenter erscheinen sollen oder auch per E-Mail versendet werden sollen

 In den Standardeinstellungen, werden alle Key-User und die zugewiesenen Datenerfasser:innen per E-Mail verständigt und auf der Objekt Detailseite sind Online Benachrichtigung zu sehen

| ≉ <sub>∛</sub> Sala | zburg                  | SALZBURG                                                    |                                         | Admin Musterge                                     | <b>meinde</b> (Bauträger/Hausverwaltung/Gemeinde) (Key-User)   <u>Abmelden</u>   <u>Kontal</u> |
|---------------------|------------------------|-------------------------------------------------------------|-----------------------------------------|----------------------------------------------------|------------------------------------------------------------------------------------------------|
| Kundenp             | oortale                | Energieausweise                                             | Anträge                                 | Energiebuchhaltung                                 | Einstellungen                                                                                  |
| di<br>Li            | ← Tes<br>Bei           | nachrichtig                                                 | ungen                                   | konfiguriere                                       | n                                                                                              |
| ¥Ξ                  | :0:                    | Standardmäßig werd                                          | en die E-Mai                            | l-Benachrichtigungen an                            | alle Key-User und an die zugewiesenen Datenerfasser:innen gesendet.                            |
| <b>.</b>            | Energ<br>Wird v        | <b>jieausweis abgelaufe</b><br>versendet, sobald der Env    | <b>n</b><br>ergieausweis d              | es Objekts älter als 10 Jahre                      | ist. 🚺 🕸 🜑                                                                                     |
|                     | <b>Energ</b><br>Für da | <b>gieausweis-Aktualisie</b><br>Is Objekt ist ein aktualisi | e <b>rung verfüg</b><br>erter Energieau | <b>bar</b><br>Isweis verfügbar.                    | \$ <b>C</b>                                                                                    |
|                     | Erinn<br>Wird v        | erung Ablesung<br>rersendet, wenn für eine                  | n Zähler keine                          | Ablesung erfasst wurde. De                         | r Zeitraum ist einstellbar und beträgt standardmäßig 6 Monate. 🕸 🌑                             |
|                     | Prob<br>Wird v         | eme bei der automa<br>versendet, wenn für eine              | <b>tischen Date</b><br>n Zähler eine a  | manlieferung erkannt<br>utomatische Datenanlieferu | ng konfiguriert ist und keine Daten angeliefert wurden.                                        |
|                     |                        | Benachrichtigungen                                          | per E-Mail e                            | rhalten                                            |                                                                                                |
| >                   |                        | Alle Benachrichtigun                                        | gen für dies                            | es Objekt deaktivieren                             |                                                                                                |
|                     | Spe                    | ichern                                                      |                                         |                                                    |                                                                                                |

#### 5.3.5 Einstellungen im Objekt

Der Button **Einstellungen** in der Detailansicht des Objekts führt zu den Detaileinstellungen vom Objekt. Hier findet man Informationen zum Energieausweis oder kann ein eigenes Objektbild hochladen.

Es gibt auch die Möglichkeit, eine **automatische Datenanlieferung** von einem externen Unternehmen über das **Datenmanagement** (siehe 5.3.6) zu verknüpfen.

| ze <sub>ð</sub> Sa   | urg 🕏 LAND<br>SALZBURG Admin Mustergemeinde (Bauträger/Hausverwalt                                                                                                    | ung/Gemeinde) (Key-User)   <u>Abmelden</u>   <u>Kontakt</u> |
|----------------------|----------------------------------------------------------------------------------------------------|-------------------------------------------------------------|
| Kunde                | tale Energieausweise Anträge Energiebuchhaltung Einstellungen                                                                                                    | Objekt suchen                                               |
| <b>₫</b><br>18<br>%⊟ | bjekte » Bauhof » B282 Demo Bauhof                                                                                                    |                                                             |
|                      | Jechbild Luftbild @ Zahler % Objektassistent @ Benachrichtigungen 1 Einstellungen                                                                                                    | ¢                                                           |
|                      | instellungen                                                                                                    |                                                             |
|                      | Die Grunddaten des Objekts, wie z.B. Name und Adresse, können im Objektassistent geändert werden.                                                                                                    | 🚀 Objektassistent öffnen                                    |
| >                    | Objektbild                                                                                                    |                                                             |
|                      | Objektbild         Bild auswählen         Durchsuchen) Keine Datel ausgewählt.         Wird zusätzlich zum Luftbild (falls vorhanden) angezeigt.         Bild aurücksetzen                                                                                                    |                                                             |
|                      | Automatische Datenanlieferung 1                                                                                                    |                                                             |
|                      | Datenmanagement hinzufügen<br>Eine Institution "Datenmanagement Energiebuchhaltung" kann zu Ihrem Objekt hinzugefügt werden um die automatische Anlieferung der Zählerdaten für Sie richtig zu konfigurieren. Die<br>Zähler anlegen, Zähler bearbeiten, Zähler konfigurieren und die automatische Anlieferung bei einem Zähler einrichten. | Benutzer dieser Institution können dafür                    |

#### 5.3.6 Automatische Datenanlieferung

Um Zählerstände digital anliefern zu lassen, gibt es aktuell zwei Möglichkeiten:

- I. Datenmanagement über die Objekteinstellungen
- Ein externes Unternehmen wird im Vorfeld angefragt, ob es das Datenmanagement für ein oder mehrere Objekte übernimmt.
- Das Unternehmen leitet Schritte dahingehend ein.
- In den Einstellungen (siehe Bild oben 5.3.5 (1)) wird das gewünschte Unternehmen ausgesucht und für das Objekt freigegeben.
- Das externe Unternehmen bekommt damit Zugriff auf das zugewiesene Objekt und kann sowohl das Objekt verwalten als auch Zählerstände dazu erfassen
- Jedes Objekt muss dem Unternehmen über diesen Weg einzeln zugeordnet werden

- II. Automatische Datenanlieferung über die Zählereinstellungen (siehe unten (1))
- Hier kann sowohl ein Unternehmen beauftragt werden oder auch einen eigene E-Mail-Anlieferung eingerichtet werden
- E-Mail eingeben
- Zähler bekommt einen sogenannten "Hashcode"
- Beispielmail wird versendet
- So können beispielsweise Wechselrichterdaten so eingerichtet werden, dass sie per E-Mail an ZEUS gesendet werden
- Zählerstände werden automatisch einmal am Tag zum ZEUS geschickt und hochgeladen
- Die detaillierte Anleitung ist hier zu finden: <u>https://spielwiese.energieausweise.net/downloads/ebu/zeus\_energiebuchhal-</u> tung\_email\_schnittstelle\_v1.1.0.pdf

| nergie | buchhaltung Einstellungen                                                                                                    |
|--------|----------------------------------------------------------------------------------------------------|
| ←A     | mtsgebäude                                                                                                    |
| Zä     | ähler "Hauptstromzähler Amt" bearbeiten                                                                                                    |
|        | > Grunddaten                                                                                                    |
|        | > Zählerstand                                                                                                    |
|        | > Technische Details                                                                                                    |
|        | ✓ Automatische Datenanlieferung                                                                                                    |
| 1      | Automatische Datenanlieferung für diesen Zähler aktivieren Purch die automatische Datenübertragung können Zählerstände per E-Mail oder durch eine autorisierte Institution automatisiert zur Energiebuchhaltung hinzugefügt verden. |
| A      | Automatische Datenanlieferung durch                                                                                                    |
|        | (Bitte auswählen) v                                                                                                    |
|        |                                                                                                    |

- III. (Smartmeter Einbindung) aktuell noch nicht verfügbar
- Derzeitige Empfehlung: Daten vom Netzanbieter downloaden und über die Importfunktion (siehe 7.3) hochladen.

## 6. Objektgruppen

Objekte lassen sich individuell in **Objektgruppen** zusammenfassen, um mehr Struktur zu schaffen. Einzelne Objekte können mehreren Objektgruppen zugewiesen sein.

Mit einem Klick auf den linken Reiter **Objektgruppen** gelangt man zur Objektgruppenübersicht. Mit dem Klick auf eine der angelegten Objektgruppen öffnet sich die gefilterte **Objekte**-Ansicht und zeigt nun alle Objekte, die der ausgewählten Objektgruppe zugeordnet sind.

| Kundenp          | ortale     | Energieausweise        | Anträge | Energiebuchhaltung | Einstellungen |   |         |       |
|------------------|------------|------------------------|---------|--------------------|---------------|---|---------|-------|
| ₫ <b>1</b><br>12 | Ę          | Objektgru              | ppen v  | verwalten          |               | Ŷ | Suchen  | + Neu |
| ž≘<br>           | Na         | me                     |         |                    |               |   | Objekte |       |
|                  | Bau<br>Mu  | ihof 🖉<br>stergemeinde |         |                    |               |   | 7 🖼     | Û     |
|                  | Stra<br>Mu | aßenbeleuchtung 🖉      |         |                    |               |   | 2 61    | Û     |
|                  |            |                        |         | ~                  | < 1 >         | » |         |       |

## 7. Datenerfassung

## 7.1 Übersicht

Im Reiter **Datenerfassung** liegt die Zählerstandserfassung. In der Standardansicht sind alle angelegten Objekte sichtbar, die mindestens einen Zähler besitzen.

Die Objekte können entweder durch direktes Anklicken einzeln oder gesamtheitlich über die Schaltfläche "Alle aufklappen" (1) aufgeklappt werden. Mit dem Ampelsystem (2) erhält man eine Übersicht, bei welchen Objekten noch Zählerstände zu aktualisieren sind. Der Ampelbalken füllt sich mit jedem im laufenden Monat erfassten Zählerstand. Der Balken wird grün, wenn alle Zähler eines Objekts den aktuellen Zählerstand des laufenden Monats haben.

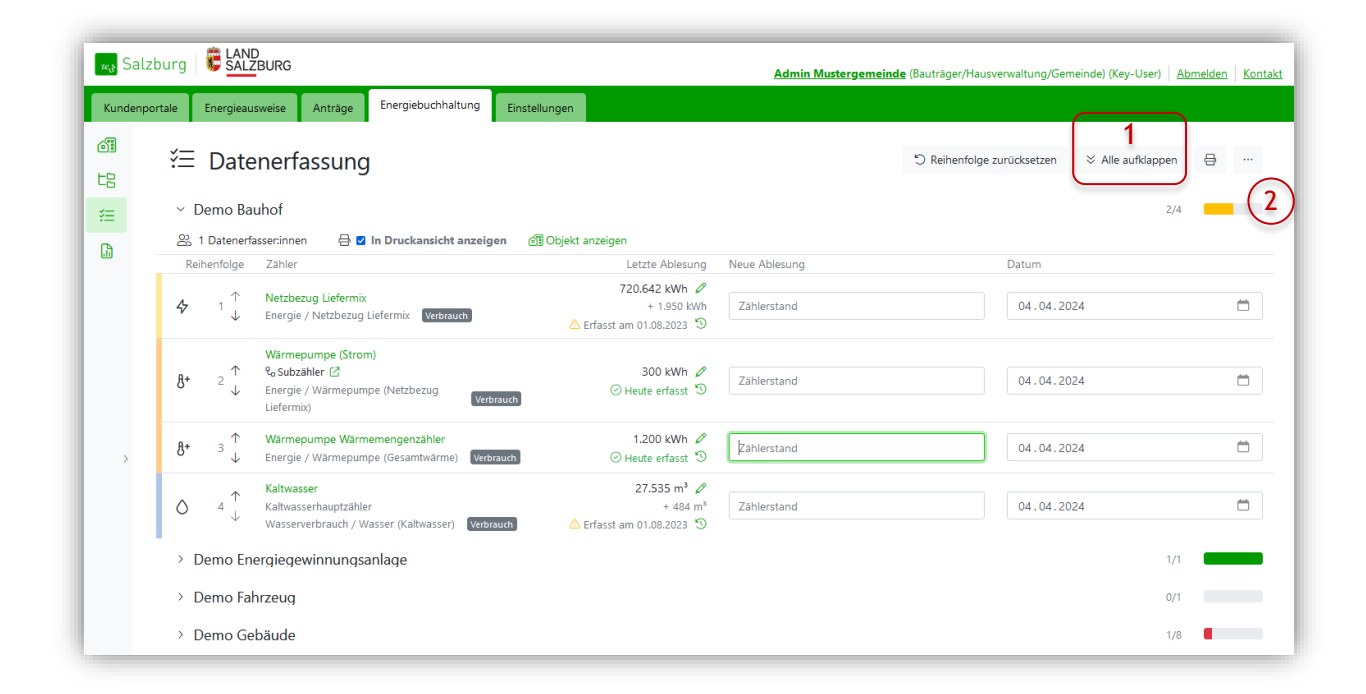

Beim Aufklappen der Objekte werden die Details der Zählererfassung sichtbar. Über diese Ansicht können alle Zählerstände effizient nacheinander eingegeben werden.

## 7.2 Daten erfassen

Je nach Zählertyp können in der aufgeklappten Ansicht die relevanten Informationen der Ablesung eingetragen werden: Zählerstand oder Energiemenge, Ablesedatum, ggf. sonstige Informationen.

Über Klicken auf die **Zählerbezeichnung** (3) oder auf das **"History"**-Symbol (5) gelangt man zum Popup **Zählerdetails**. Dort hat man Einsicht in alle eingetragenen Zählerstände und kann diese dort nachträglich bearbeiten. Der letzte Zählerstand lässt sich durch Klicken auf das **Stiftsymbol** bearbeiten (4).

Wenn Zählerstände ungewöhnlich stark von der letzten Erfassung abweichen, gibt es eine automatische **"Achtung!"-**Meldung (6). Damit wird die Eingabe im gewissen Maße kontrolliert. Generell sollten die Zählerstände sehr sorgfältig eingegeben werden, um die Auswertung nicht zu verfälschen.

Durch Klicken auf "Alle Änderungen speichern" (7) oder Drücken der Eingabetaste (Enter) werden die Daten gespeichert.

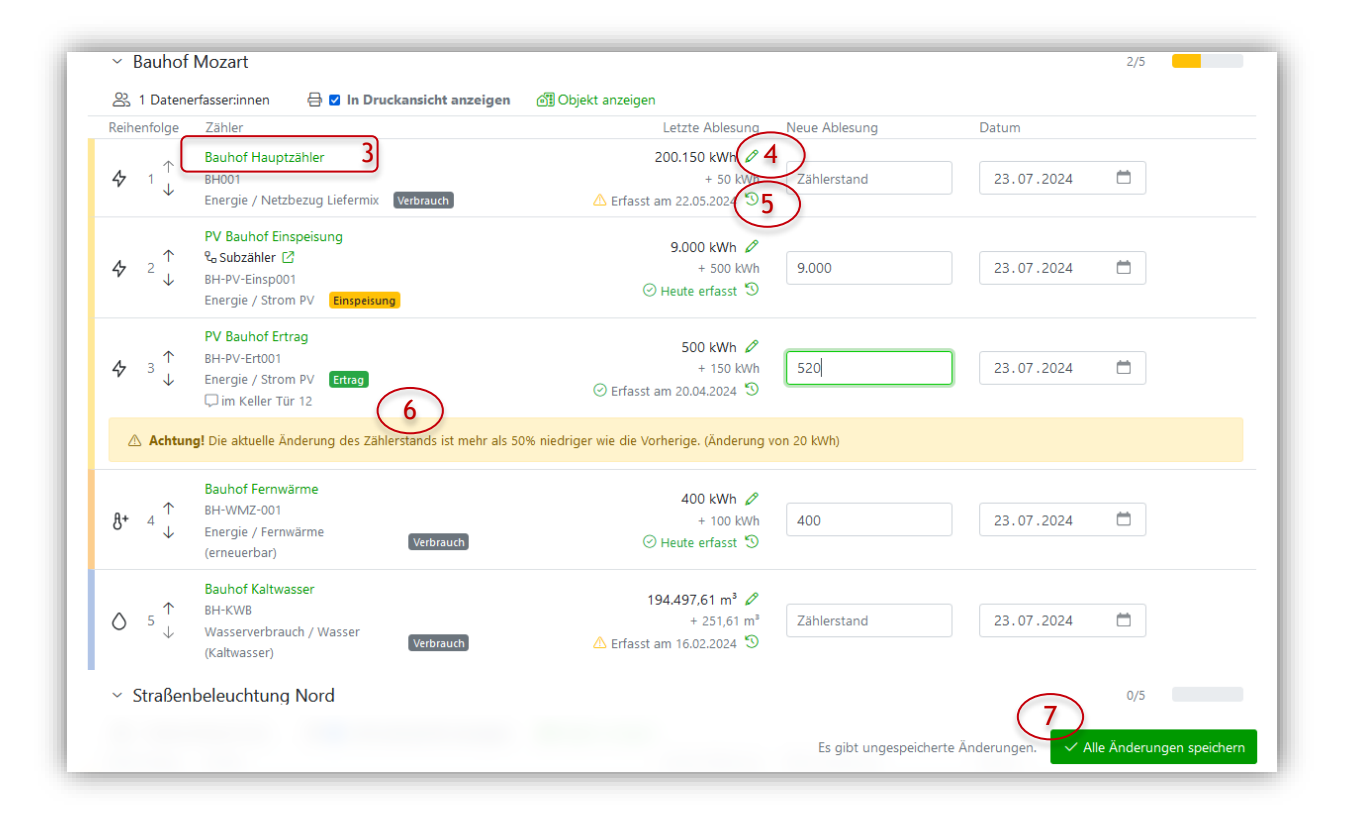

#### 7.3 Zählerstände importieren

Zählerstände können in Form von Excel-Tabellen in einen Zähler importiert werden. Damit lassen sich viele Zählerstände schnell und effizient in die Energiebuchhaltung eintragen.

Sowohl aus der **Objektdetailansicht**, als auch aus der **Datenerfassung** heraus kann auf das Popup **Zählerdetails** zugegriffen werden, um das **Importieren** zu starten.

|                           |              |             | Zählerdetails           |   |   |                              |                            |
|---------------------------|--------------|-------------|-------------------------|---|---|------------------------------|----------------------------|
| Ökostrom<br>Zählpunktbez. |              |             |                         |   |   | Zählerstand                  | l erfassen                 |
| Keine Angabe              |              |             |                         |   |   | Zähler ta                    | uschen                     |
| Ablesedatum               | Zählerstand  | Veränderung | Notizen                 |   |   | Zählerstände<br>Zählerstände | importierer<br>exportierer |
| 15.07.2024                | 9.000,00 kWh | 500,00 kWh  |                         | 0 | Ū | Zähler in Objek              | t verschieb<br>Ingen       |
| 18.06.2024                | 8.500,00 kWh | 490,00 kWh  |                         | 0 | Ū | Löscl                        | nen                        |
| 03.05.2024                | 8.010,00 kWh |             | Import 16.05.2024 15:09 | 0 |   |                              |                            |
|                           |              |             |                         |   |   |                              |                            |

- Für das richtige Format kann die CSV-Vorlage heruntergeladen (2) werden. Die Tabelle ist mit den gesammelten Zählerständen zu befüllen und wieder als .csv (3) zu speichern und anschließend zu importieren (4)
- Je Zähler wird eine eigene CSV-Datei benötigt.

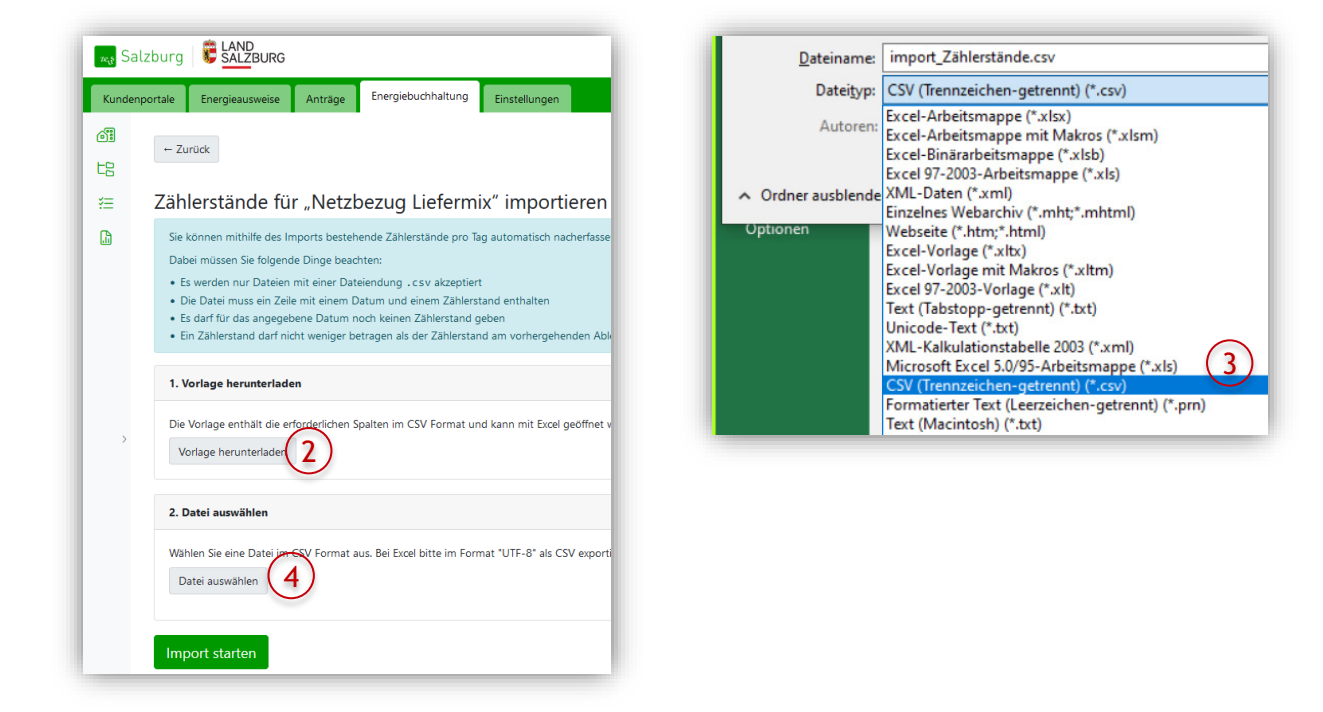

#### Achtung!

Bereits erfasste Zählerstände müssen aus der Import-Datei entfernt werden (wenn in der .csv-Datei ältere Zählerstände als der aktuellste Zählerstand sind oder ein Datum schon einen Zählerstand hat, dann funktioniert der Import nicht).

#### 7.4 Zähler tauschen

Um einen Zähler durch einen neuen Zähler zu ersetzen, wird die Option **"Zähler tauschen"** (1) in den **Zählerdetails** ausgewählt. Die letzten Ablesedaten werden eingegeben. Im Anschluss wird man zum Anlegen eines neuen Zählers weitergeleitet. Wichtig ist hier den Zählerstand der ersten Ablesung am Tag der Installation einzutragen (bei neuen Zählern kann "0,00" am Tag der Installation eingegeben werden). Über den grünen Link (2) können Vorgängerzähler eingesehen werden.

| Okostromz                   | ähler Nachfo      | olgezähler     |                   |         |      |     |                            |
|-----------------------------|-------------------|----------------|-------------------|---------|------|-----|----------------------------|
| Nummer oder Bezeichr        | nung              | Zählpun        | ktbez.            |         |      |     | Zählerstand erfassen       |
| Rathaus                     |                   | AT 008<br>M24U | 100 08010 0O6G 56 | M1 1SN5 | 1G21 | (1) | Zähler tauschen            |
| Vorgänger                   |                   | Nachfol        | ger               |         |      |     | Zählerstände importierer   |
| Ökostromzähler Voi          | rgänger (Rathaus) | 2 Kein N       | achfolger         |         |      |     | Zählerstände exportierer   |
| Kommentar                   |                   |                |                   |         |      |     | Zähler in Objekt verschieb |
| Zählerstände ab Fel         | b.2023            |                |                   |         |      |     | Einstellungen              |
| Zählerstände                |                   |                |                   |         |      |     | Löschen                    |
| Ablesedatum                 | Zählerstand       | Veränderung    | Notizen           |         |      |     |                            |
| Zählerstände<br>Ablesedatum | Zählerstand       | Veränderung    | Notizen           |         |      |     | Löschen                    |

| zeg Sa | lzburg 🗧 🕏 LAND<br>SALZBURG                   | Admin Mustergemeinde (Bauträger/Hausverwaltung/Gemeinde) (Key-User) Abmelden Kontakt |
|--------|-----------------------------------------------|--------------------------------------------------------------------------------------|
| Kunden | portale Energieausweise Anträge <sup>Er</sup> | iergiebuchhaltung Einstellungen                                                      |
| 01     | ← Demo Gebäude                                |                                                                                      |
| 七日     | Zähler "Netzbezug Lie                         | efermix" austauschen                                                                 |
| ×≡     | Letztes Ablesedatum *                         | Letzte Ablesung *                                                                    |
|        | 09.04.2024                                    | Heute kWh                                                                            |
|        | Aktuelle Ablesung: 02.04.2024                 | Aktueller Zählerstand: 2.200,00                                                      |
|        | Zähler deaktivieren ab *                      |                                                                                      |
|        | TT . MM . JJJJ                                | <b></b>                                                                              |
|        | Abbrechen                                     | Weiter →                                                                             |

Damit eine vollständige und nahtlose Auswertung für Zählerstände möglich ist, sollten unbedingt alle getauschten Zähler erfasst werden.

#### 7.4.1 Spezialfall: Vorgängerzähler nachträglich anlegen

Zählerstände von "Ökostromzähler für den nachträglichen Zählertausch" exportieren (1)

|                                    |               |                       | Zählerdetails           |              | _ |                              | × |
|------------------------------------|---------------|-----------------------|-------------------------|--------------|---|------------------------------|---|
| Ökostromza<br>Nummer oder Bezeichn | ähler für den | nachträgl<br>Zählpunl | <b>ichen Zähle</b>      | rtausch      |   | Zählerstand erfassen         |   |
| Rathaus                            |               | AT 008<br>M24S        | 100 08010 0O6G 56N      | 11 1SN5 1G21 |   | Zähler tauschen              |   |
| Kommentar                          |               |                       |                         |              |   | Zählerstände importieren     |   |
| Zählerstände ab 15.                | 02.23         |                       |                         |              | ( | 1) Zählerstände exportieren  |   |
| 7ählerstände                       |               |                       |                         |              |   | Zähler in Objekt verschieben |   |
| Lunici Stande                      |               |                       |                         |              |   | Einstellungen                |   |
| Ablesedatum                        | Zählerstand   | Veränderung           | Notizen                 |              |   | Löschen                      |   |
| 10.06.2024                         | 3.582,00 kWh  | 463,00 kWh            | Import 30.07.2024 16:45 | 0 1          |   |                              |   |

Vorgängerzähler "Ökostromzähler Vorgänger" neu in der Zählermatrix anlegen (2)

| Strom      |                                                                                        |                      |
|------------|----------------------------------------------------------------------------------------|----------------------|
| Strombezug | Ökostromzähler für den nachträglichen Zählertausch Rathaus<br>Rathaus<br>KWh Verbrauch | letzbezug Ökostrom 🧷 |
|            | Ökostromzähler Vorgänger Netzbezug Ökostrom 🖉<br>Rathaus<br>kWh Verbrauch              | 2                    |

Im Zähler "Ökostromzähler Vorgänger" In chronologischer Reihenfolge die Zählerstände importieren. D.h. erst die Zählerstände des Vorgängerzählers importieren oder manuell eintragen. (3)

|                     |               |                  | Zählerdetails             |                 |                              |
|---------------------|---------------|------------------|---------------------------|-----------------|------------------------------|
| Ökostromz           | ähler Vorgär  | iger<br>Zählpunk | tbez.                     |                 | Zählerstand erfassen         |
| Rathaus             |               | AT 0081<br>M24T  | 00 08010 0O6G 56M1 1      | Zähler tauschen |                              |
| Kommentar           |               |                  |                           |                 | Zählerstände importieren     |
| Zählerstände bis Fe | b.2023        |                  |                           |                 | (3) Zählerstände exportieren |
| Zählerstände        | )             |                  |                           |                 | Zähler in Objekt verschieber |
| Ablesedatum         | Zählerstand   | Veränderung      | Notizen                   |                 | Einstellungen                |
| 15 02 2023          | 70 712 00 kWb | 238.00 kWb       | Internet 05 02 2024 16:00 | 8 1             | Löschen                      |

Dann den Zählertausch wie oben beschrieben durchführen.

HINWEIS: Wenn die letzte Ablesung dem aktuellen Z\u00e4hlerstand entspricht, kann einfach 0,01 (siehe (4)) an den aktuellen Z\u00e4hlerstand (5) angeh\u00e4ngt werden, damit die rote Meldung (6) verschwindet.

| ← 01_Rathaus                  |          |        |                                                                                           |    |                     |
|-------------------------------|----------|--------|-------------------------------------------------------------------------------------------|----|---------------------|
| Zähler "Ökostromzähler        | Vorgänge | er" au | stauschen                                                                                 |    |                     |
| Letztes Ablesedatum *         |          |        | ① Letzte Ablesung *                                                                       |    |                     |
| 15.02.2023                    | Ö        | Heute  | 70.712,01                                                                                 | 0  | kWh                 |
| Aktuelle Ablesung: 15.02.2023 |          |        | Aktueller Zählersand: 70.712,00<br>Muss größer sein als der Wert bei der vorfam Ablesung. |    |                     |
| Zähler deaktivieren ab *      |          |        | (6)                                                                                       |    |                     |
| 15.02.2023                    |          |        | <u> </u>                                                                                  | Ö  | ×                   |
| Abbrechen                     |          |        |                                                                                           | We | eiter $\rightarrow$ |
|                               |          |        |                                                                                           |    |                     |

- Im Zählertausch den neuen Zähler "Ökostrom Nachfolgezähler" anlegen
  - HINWEIS: Als ersten Z\u00e4hlerstand kann man den Tag vor dem ersten Datum aus der Import-Datei ausw\u00e4hlen und "0,00" eintragen (im Beispiel 15.02.23 also wird der 14.02.23 gew\u00e4hlt). Damit wird der Import erm\u00f6glicht. (Importe funktionieren nur, wenn alle Z\u00e4hlerst\u00e4nde nach dem letzten Ablesedatum sind darf nicht zwei Mal das gleiche Datum erscheinen)

| rgänger" abschließen     |                                                                             |
|--------------------------|-----------------------------------------------------------------------------|
|                          |                                                                             |
| Individuelle Bezeichnung |                                                                             |
| Rathaus                  |                                                                             |
|                          |                                                                             |
| Erste Ablesung *         |                                                                             |
| 0,00                     | kWh                                                                         |
|                          |                                                                             |
|                          | Ö                                                                           |
|                          |                                                                             |
|                          | rgänger" abschließen Individuelle Bezeichnung Rathaus Erste Ablesung * 0,00 |

- Daraufhin die exportierten Zählerstände importieren (7)
  - Über (8) können die alten Zählerstände aufgerufen werden

| Ökostromz           | ähler Nachfo      | olgezähler                  |                   |                       |                          |
|---------------------|-------------------|-----------------------------|-------------------|-----------------------|--------------------------|
| Nummer oder Bezeich | ung               | Zählpunl                    | tbez.             |                       | Zählerstand erfass       |
| Rathaus             |                   | AT 008 <sup>-</sup><br>M24U | 100 08010 0O6G 56 | Zähler tauschen       |                          |
| Vorgänger           |                   | Nachfolg                    | er                |                       | Zählerstände importie    |
| Ökostromzähler Vo   | rgänger (Rathaus) | Kein Na                     | chfolger          | Zählerstände exportie |                          |
| Kommentar           |                   |                             |                   |                       | Zähler in Objekt verschi |
| Zählerstände ab Fe  | o.2023            |                             |                   |                       | Einstellungen            |
| Zählerstände        |                   |                             |                   |                       | Löschen                  |
| Ablesedatum         | Zählerstand       | Veränderung                 | Notizen           |                       |                          |
|                     |                   |                             |                   |                       |                          |

Sobald die Zählerstände von "Ökostromzähler für den nachträglichen Zählertausch" exportiert wurden, kann dieser zu jeder Zeit aus der Zählermatrix gelöscht werden.

\_

### 7.5 Datenerfasser: in zuweisen

Zum Ablesen der Zähler können verschiedene Personen unterschiedlichen Objekten zugeteilt werden. Sogenannte **Datenerfasser:innen** haben einen eigenen Zugang zur ZEUS EBU und können nur Zählerstände der ihnen zugewiesenen Objekten sehen und bearbeiten.

Über **"Datenerfasser:in zuweisen**", können neue **Datenerfasser:innen** angelegt werden oder bestehende einem Objekt zugewiesen werden (1).

**Datenerfasser:innen** werden standardmäßig per E-Mail über relevante Benachrichtigungen bzw. Erinnerungen informiert. (Dies kann in den Konfigurationen **Benachrichtigung** des jeweiligen Objekts geändert werden - siehe 5.3.4)

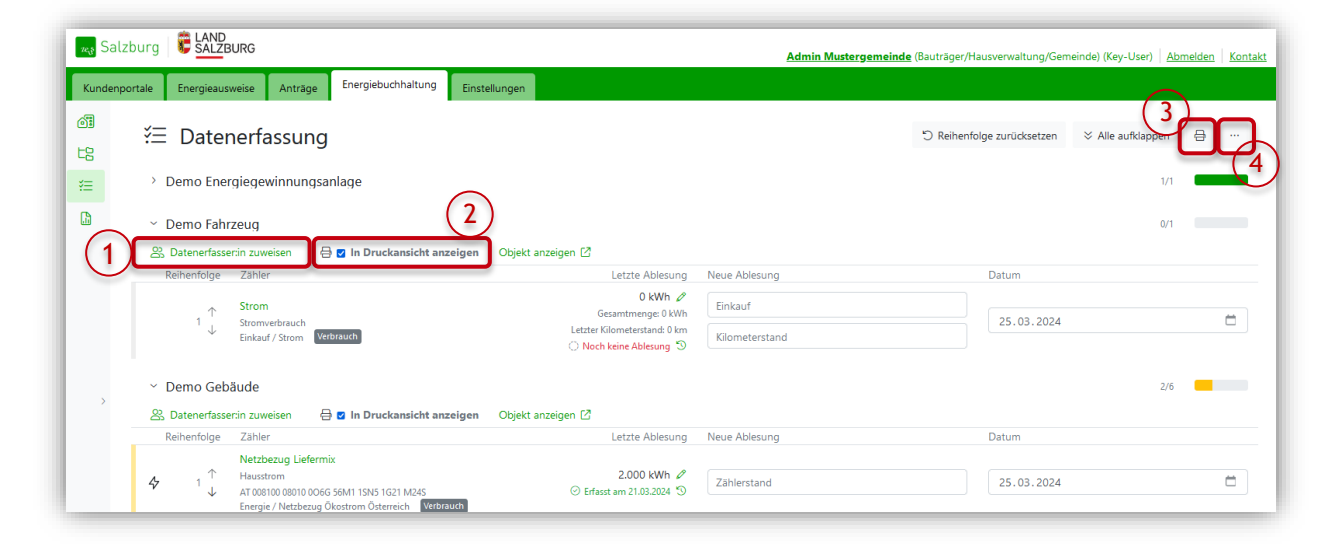

## 7.6 Zählerliste drucken

Als Erleichterung für das händische Ablesen kann die Zählerliste als PDF ausgegeben werden und ausgedruckt werden.

- Haken setzen in der Objektübersicht der Datenerfassung, wenn das Objekt in der Druckliste erscheinen soll. (siehe Bild oben (2))
- Drucksymbol (oben rechts) auswählen, um alle ausgewählten Objekte auszudrucken und die Zählerstände analog erfassen zu können. (3)
- Mit dem Symbol können alle Objekte nach zugewiesenen Usern gefiltert werden, um z.B. nur Objekte für eine:n bestimmte:n Datenerfasser:in anzuzeigen und auszudrucken.(4)

| <sup>5</sup> Reihenfolg | ge zurücksetzen |                      |   |
|-------------------------|-----------------|----------------------|---|
|                         | Benutzer:in anz | eigen:               |   |
|                         | Keine Benutzer  | in ausgewählt        | ~ |
| Da                      | Reihenfolge ko  | pieren von:          |   |
|                         | Benutzer:in aus | wählen               | ~ |
|                         | o)              | Reihenfolge kopieren |   |
|                         |                 | 2/5                  |   |
|                         |                 | 2/5                  |   |

#### 7.7 Zählerreihenfolge verändern

Die Reihenfolge der Zähler kann innerhalb eines Objektes beliebig verändert werden.

| zeg Sal  | zburg                                                                                                    |                                                            | Admin Mustergeme | nde (Bauträger/Hausverwaltung/Gemeinde) (Key-l | Jser) <u>Abmelden</u> <u>Kont</u> |
|----------|----------------------------------------------------------------------------------------------------|------------------------------------------------------------|------------------|------------------------------------------------|-----------------------------------|
| Kunden   | portale Energieausweise Anträge Energiebuchhaltung Einst                                                                             | ellungen                                                   |                  |                                                |                                   |
| 01<br>L2 | 注 Datenerfassung                                                                                                    |                                                            | (                | 3 Reihenfolge zurücksetzen 🛛 🗧 Alle aut        | Rklappen ⊕                        |
| ¥Ξ       | > Demo Energiegewinnungsanlage                                                                                                    |                                                            |                  |                                                | 1/1                               |
|          | <ul> <li>Demo Fahrzeug</li> </ul>                                                                                                    |                                                            |                  |                                                | 0/1                               |
|          | 🖧 Datenerfasser:in zuweisen 🛛 🖶 🗹 In Druckansicht anzeigen                                                                           | Objekt anzeigen 🛽                                          |                  |                                                |                                   |
|          | Reihenfolge Zähler                                                                                                    | Letzte Ablesung                                            | Neue Ablesung    | Datum                                          |                                   |
|          | Strom                                                                                                    | 0 kWh 🖉<br>Gesamtmenge: 0 kWh                              | Einkauf          | 25.03.2024                                     |                                   |
|          | Einkauf / Strom Verbrauch                                                                                                    | Letzter Kilometerstand: 0 km<br>() Noch keine Ablesung (3) | Kilometerstand   |                                                |                                   |
|          | ∽ Demo Gebäude                                                                                                    |                                                            |                  |                                                | 2/6                               |
|          | 🛞 Datenerfasser:in zuweisen 🛛 🖶 🛛 In Druckansicht anzeigen                                                                           | Objekt anzeigen 🖸                                          |                  |                                                |                                   |
|          | Reihenfolge Zähler                                                                                                    | Letzte Ablesung                                            | Neue Ablesung    | Datum                                          |                                   |
|          | Netzbezug Liefermix<br>↑ Hausstrom<br>↓ AT 008100 00010 0066 56M1 1SN5 1G21 M24S<br>Energie/ Netzbezug Öksetrom Österreich Verbrauch | 2.000 kWh ℓ<br>⊙ Erfasst am 21.03.2024 S                   | Zählerstand      | 25.03.2024                                     |                                   |

- Dies erfolgt über die **Pfeile** nach oben und unten (1).
- Durch gleichzeitiges Drücken der Taste "ALT" und Klicken der Pfeile der gewählte Zähler an den Anfang oder ans Ende der Liste gesetzt werden.
- Die Reihenfolge wird nur für den jeweiligen User (z.B. Datenerfasser:in) gespeichert.
- Über das Symbol oben rechts kann die Reihenfolge von anderen Usern übernommen werden. (2)
- Mit dem Button "Reihenfolge zurücksetzen" kann die Reihenfolge aller Zähler auf den Standard zurückgesetzt werden. (3)

## 8. Energiebericht

Im Reiter **Energiebericht** befinden sich alle bisher erstellten Energieberichte. Dort besteht die Möglichkeit neue Energieberichte zu konfigurieren und als PDF herunterzuladen.

## 9. Support & Kontakt

Bei Fragen helfen die Ansprechpartner der SIR - Salzburger Institut für Raumordnung und Wohnen GmbH gerne weiter:

E-Mail: zeus-ebu@salzburg.gv.at

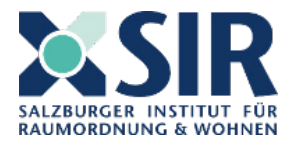

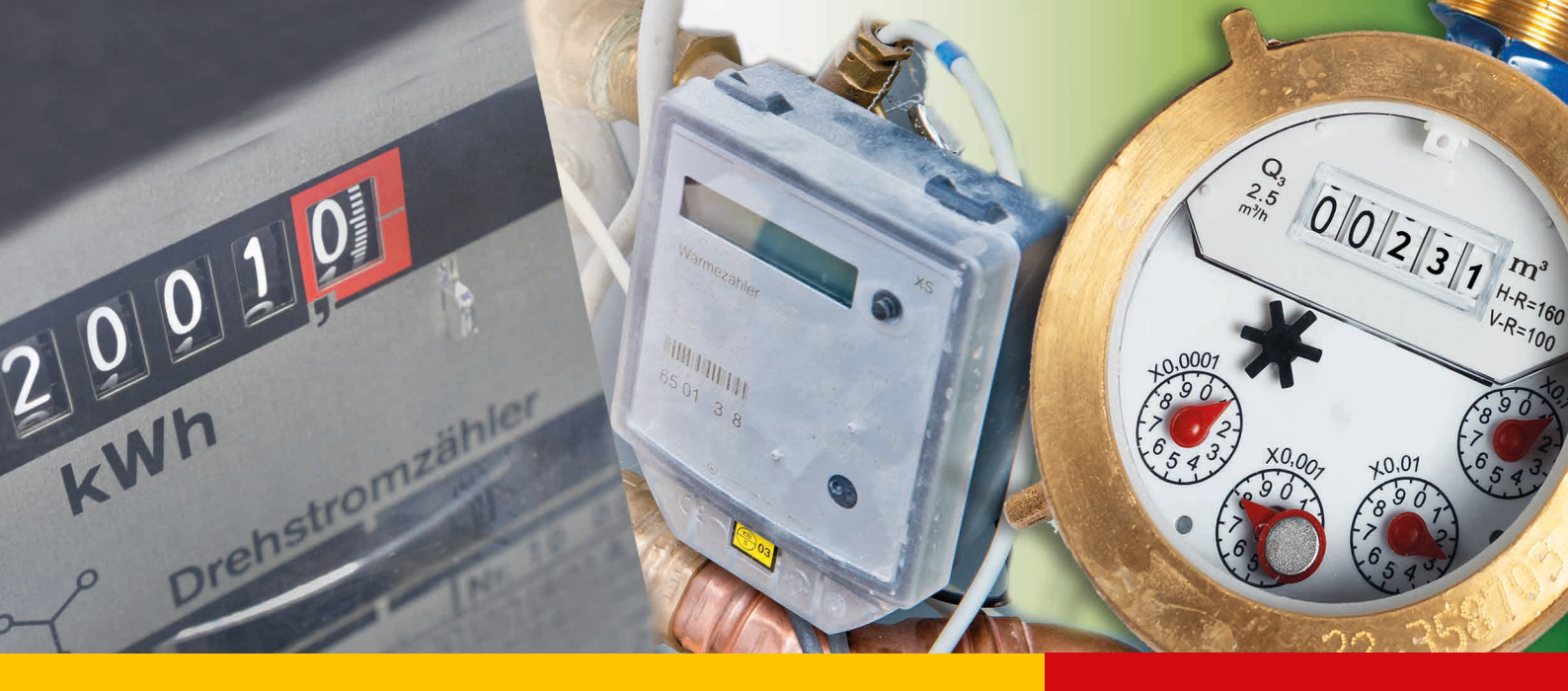

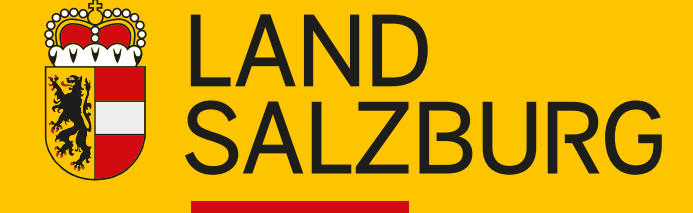